## 财务系统个人信息维护

## 一、教职工信息维护

操作步骤:登录财务一体化管理系统—选择人员支出模块—教职 工信息管理—选择人员类型—输入工号或者姓名查询—双击查询出 的数据到职员信息维护界面—修改信息后保存

| 教術講 教術講                                                                                                    | ❷ 财务一体化管理系统                                                                                                    | × +                                            |                                                         |                                                                          |                                       |                                 | - o ×                                                                                                    |
|----------------------------------------------------------------------------------------------------|----------------------------------------------------------------------------------------------------|------------------------------------------------|---------------------------------------------------------|--------------------------------------------------------------------------|---------------------------------------|---------------------------------|----------------------------------------------------------------------------------------------------|
| 💛 🗧 🔶 C 🕻                                                                                                    | ♪ ☆ ▲ 不安全   10.200.201.12/fins/views/                                                                                             | sys/SysIndex.html#                             |                                                         |                                                                          | # Q 1                                 | 2 🗸 🖉 百度                        | ۹ 🧧 🗏                                                                                                    |
| 音度一下 ③ 系统登录                                                                                                    | 📙 从 12 中导入                                                                                                    |                                                |                                                         |                                                                          |                                       |                                 |                                                                                                    |
| 🙆 集西科技师范学校                                                                                                    | L 28 13 0 0 2000 ACC                                                                                                    | 日 日 ビ<br>7主の時 同時限的 の入込の                        |                                                         |                                                                          |                                       |                                 | (1) 第22月 · 10月 · 10月 · |
| 「二日の日本」 「二日の日本」 「二日の日本」 「二日の日本」 「二日の日本」 「二日の日本」 「二日の日本」 「二日の日本」 「二日の日本」 「二日の日本」 「二日の日本」 「二日の日本」 「二日の日本」 「二日の日本」 「二日の日本」 「二日の日本」 「二日の日本」 「二日の日本」 「二日本」 「二日本」 「」 「二日本」 「二日本」 「二本」 「二日本」 「二日本」 「二日本」 「二日本」 「二日本」 「二日本」 「二日本」 「二日本」 「二日本」 「二日本」 「二日本」 「二日本」 「二日本」 「二日本」 「二日本」 「二日本」 「二日本」 「二日本」 「二十二十二十二十二十二十二十二十二十二十二十二十二十二十二十二十二十二十二十 | 我的主页 在职人员信息 × 劳务派遣人员 ×                                                                                                    |                                                |                                                         |                                                                          | 納入工号或者姓名后                             | 査询                              |                                                                                                    |
| 🦉 人民政策 💦                                                                                                    | 爾门列森                                                                                                    | ≪ 账员列表                                         |                                                         |                                                                          |                                       |                                 |                                                                                                    |
|                                                                                                    | 田田ALES 1988年92 CAR 単説、● ● ○ 0 0 0 - かく空(労働送票か) ● ○ 0 0 2 - 分社協奏 ○ 0 0 3 - 保護等 ○ 0 0 3 - 保護等 ○ 0 0 - 当 授物等 ○ 0 0 - 当 授物等 ○ 0 0 - 日 | ■下数模板 圖 每入<br>即员编码: 即员姓名<br>- 010 财务处线计1人<br>1 | a jāta / 4948 — 1846 ∰ 1<br>1955:421 : FRIX : 4219945 i | 1111月日 ▲ 伊水工号 (風 号山) 形式。<br>1111月日 - 田田田田田田田田田田田田田田田田田田田田田田田田田田田田田田田田田田田 |                                       | 各名称 · 平許名称 · 计视方法 · <b>机能</b> 所 | 11 工资停发标 联系方式: 国籍                                                                                                    |
| 编外劳劳协议人员                                                                                                    | - ○ ■ 005-学生处(学生工作部、武統部、学:<br>- ○ ■ 007-教務处                                                                                       | 职员信息相应                                         |                                                         |                                                                          |                                       | ×                               |                                                                                                    |
| 高职或退休人员                                                                                                    | -0 1008-科学技术处<br>-0 1009-对外合作交流处                                                                                                  | 中位信息                                           |                                                         |                                                                          |                                       | 1                               |                                                                                                    |
| 劳有试验人员                                                                                                    | -0 101-校策号<br>-0 1010-财务处                                                                                                    | • 部门名称 []                                      |                                                         | 人员英型                                                                     | - <b>X</b>                            | Wet                             |                                                                                                    |
| 員展次51进入才<br>银行信息增护                                                                                                    |                                                                                                    | 就太信号                                           |                                                         |                                                                          |                                       |                                 |                                                                                                    |
| 职工重用                                                                                                    | -0 2013-保卫处<br>-0 2014-限制部门发展                                                                                                    | IEIME                                          |                                                         | 职工名称                                                                     | × 民族 []                               |                                 |                                                                                                    |
| 原工信息更改查询                                                                                                    | -0 ■ 015-学校筑委有防御成员<br>-0 ■ 016-工会                                                                                                 |                                                |                                                         |                                                                          |                                       |                                 |                                                                                                    |
| DI PARTE LI                                                                                                    |                                                                                                    | • 证件类型 및                                       | 民身份证 >                                                  | * 证件号码                                                                   | * 出生日期                                | 1.5.5                           |                                                                                                    |
|                                                                                                    | - O B 019-发展规划中心(松地合作办)                                                                                                    | • 入肥日間 2                                       | 118.04.02                                               | · PS = #4                                                                | · · · · · · · · · · · · · · · · · · · |                                 |                                                                                                    |
| 🗧 AMBAIS 💦 👌                                                                                                    |                                                                                                    |                                                |                                                         | ALC ALC                                                                  | 2000 VID001                           |                                 |                                                                                                    |
|                                                                                                    |                                                                                                    | 联系信息                                           |                                                         |                                                                          |                                       |                                 |                                                                                                    |
|                                                                                                    |                                                                                                    | 联系方式                                           |                                                         | 微信号                                                                      | 同時情志於                                 | _                               |                                                                                                    |
|                                                                                                    |                                                                                                    | 邮箱计划 「                                         | Contraction of the                                      | <b>联彩地址</b>                                                              | ALCONOMIC ALCONOMIC                   |                                 |                                                                                                    |
| C CLERK /                                                                                                    |                                                                                                    |                                                |                                                         |                                                                          | * 关闭                                  |                                 |                                                                                                    |
|                                                                                                    |                                                                                                    |                                                |                                                         |                                                                          |                                       |                                 |                                                                                                    |
|                                                                                                    |                                                                                                    | 100 • R 4 3E                                   | 共1页 1 1 0                                               |                                                                          |                                       | -                               | 显示1到1,共1记家                                                                                                    |
| ● 财务一体化管理系统 V1.0                                                                                                    |                                                                                                    |                                                |                                                         |                                                                          |                                       |                                 | <b>長</b> 权所有: 昆明财遗纠技有限公司                                                                                                    |
| 🖉 म 🏭 🕹                                                                                                    | 2 🛛 👩 🗿 📕                                                                                                    |                                                |                                                         |                                                                          |                                       |                                 | \$ P 🔏 🖲 😳 17:17<br>2024/9/27                                                                                                    |

## 二、公务卡信息维护

登录财务一体化管理系统—选择人员支出模块—教职工信息管 理—银行信息维护—区分卡号类型后添加、查询、维护、保存

| o) 慎西科技师范学院  | · 29<br>系统管理 | 日<br>財政資金        | <br>全面预算 | 日<br>田女员人 | []<br>学生收费 | 日<br>网络报销  | <b>鬥</b><br>收入认领 |          | <u>^</u>        |          |                   |              |                 |     |
|--------------|--------------|------------------|----------|-----------|------------|------------|------------------|----------|-----------------|----------|-------------------|--------------|-----------------|-----|
|              | 我的主页         | 银行信息维护           | ×        | 0         |            |            |                  | 迷刑诛择公    | 冬卡占添加           |          |                   |              |                 |     |
| 🦉 人蹟置 💦 👌    | 部门列表         |                  |          |           | «          | 职员列表       | 3                | X±101+14 | 22 ISANGRAH     | 5        |                   |              |                 |     |
|              | 请输入部门编码      | 成名称 查找           | •        |           |            | 美型:公务+     |                  | 「下戴模板    | ■导入 ●添加 ■最      | Me 日 保存  | 國 导出 职员 👔         | 難入职员编码或      | 姓名 电查询          |     |
|              | -0 1001-办    | 公室(党委巡察          | 办)       |           | -          | 音剧         | ]名称 🕯            | 人员美型:    | 职员编码 () 职员姓名 () | 账户名。     | 个人账号。             | 网点代码。        | 支行名称 🌣          | 摘要◎ |
| 在职人员信息       | -0 1002-纪    | 松监察E<br>织部       |          |           |            | 1 办公室(     | 党委巡察办            |          | 26              | 100      | -                 |              | :               |     |
| 非事业编制人员      | -0 1004-宣    | 传部<br>出来         |          |           |            | 2 办公室      | (党委巡察            | 在职人员     | 19              | stim and |                   | sty income   | 中国建设银行临油市分行     |     |
| 编外合同制人员      | -○■005-%     | 止(4)<br>生处(学生工作  | 部、武装部、   | 学生中心)     |            | 3 3 18.11  | 51¢              |          |                 |          |                   | × 758000032  | 中国农业银行临沧分行南塘支行  |     |
| 编外劳务协议人员     | -0 ■ 007-較   | 务处<br>学技术处       |          |           |            | 4 多职员      |                  |          | 9、查询 日 重置       |          | 4 双击查询的           | 信息到卡号维       | 中国农业银行临沧分行南塘支行  |     |
| 高肥或退休人页      | -0 1009-对    | 外合作交流处           |          |           |            | 5 2        | 职员编码:            | 职员姓名     | 部门名称: 职员        | 美型。      | 身份证号。             | 758017025    | 中国农业银行临沧分行南塘支行  |     |
| 気気が起入り       | -0 11-改要     | (导<br>务处         |          |           |            | 5 3        | 2                |          | 办公室(党委巡察 在即     | 1人员 5    |                   | 758017025    | 中国农业银行资油分行南赣支行  |     |
| 银行信息维护       | -0 11-人      | 事处 ( 較师工作<br>计外  | 部)       |           |            | 7 8        |                  |          |                 |          |                   | 750000000    | 中国建设银行股份有限公司临沧南 |     |
| 职工查询         | -0 013-保     | 卫处               |          |           |            |            |                  |          |                 |          |                   | 73000032     | 塘支行             |     |
| 职工信息更改查询     | -0 ■ 014-职   | 龍部」克要<br>校党委专职组织 | 员        |           |            | 8          |                  |          |                 |          |                   | 758017025    | 中国农业银行临港为行南辖支行  |     |
| 银行网点号查询      | -0 016-I     | 全<br>114         |          |           |            | 9 2        |                  |          |                 |          |                   | 758000010    | 临沧市临翔区农村信用合作联社  |     |
|              | -0 1017-5d   | ₩<br>● (关心下—代    | 工作委员会》   | 1公室)      |            | 10 9       |                  |          |                 |          |                   | 758017025    | 中国农业银行临沧分行南塘支行  |     |
| III 16管理 >   |              | 展规划中心(杉<br>50h   | 地合作办)    |           |            | 11 20      | T R              | ▲ 第 1    | 共1页 ▶ ₩ 0       | ✔ 确认 🛛 🗈 | 頌道                | 758017025    | 中国农业银行临沧分行南塘支行  |     |
| 🔂 其他薪金工资 >   | ○ ■ 020-較    | 学质量监控与评          | 估中心 ( 本和 | 4.較学水平评估; | 办公室)       | 12 3       |                  |          |                 |          | ~~~<br>显示1到1,共1记录 | 758017025    | 中国农业银行临沧分行南籍支行  |     |
| -            | -0 ■ 021-数   | 帅中心<br>业创业指导服务   | 中心       |           |            | 13 Arascan | ( JUDICALLING    | 在职人员     | 20211005; 胡永兴   | 胡永兴 772  | 1000 0000 1200    | 105758000032 | 中国农业银行临沧分行南塘支行  |     |
| 🚰 申报批次管理 💦 🔪 | -0 1023-资    | 产后勤管理中心          |          |           |            | 办公室        | (資源派遣            |          |                 |          |                   |              |                 |     |
| ☐ 统──计税 >    | -0 ■ 024-数   | 月数子化中心<br>书馆     |          |           | Ŧ          | 100 •      | ( 第              | 1 共2页    | P H O           |          |                   |              |                 |     |

## 三、微信公众号绑定

关注滇西科技师范学院财务信息平台-教工中心

| 09:20 ® |                     | HD <sup>56</sup> 🗧 💭 |
|---------|---------------------|----------------------|
| ×       | 教师端                 |                      |
|         | 绑定信息                |                      |
| *微 信 号: | oFBPd5hwwBzvpiM-3nI | CUfZ9b_yY            |
| *工 号:   | 请填写工号 教职工信息         | ġ.                   |
| *姓 名:   | 请填写姓名               |                      |
| *手机号码:  | 请填写手机号码             | 手机号必须和数职工            |
| *验 证 码: | 请填写短信验证码            | 获取验证码                |
|         | 绑定微信                |                      |